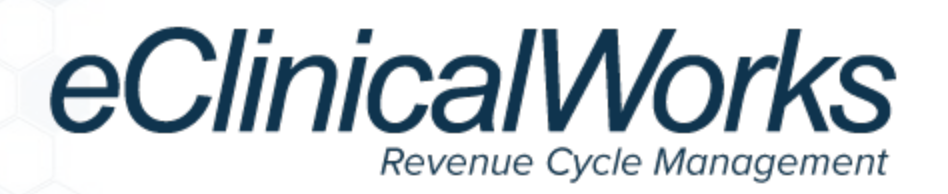

# Good Faith Estimate with Patient Cost Estimator

Effective January 1, 2022, new consumer billing protections go into effect that mandate a *Good Faith Estimate* be provided to uninsured/self-pay patients at certain facilities.

A Good Faith Estimate (GFE) must include:

- Current Procedural Terminology (CPT<sup>®</sup>\*) codes expected on the visit and the patient responsible amount
- Diagnosis codes related to the visit
- Provider NPI
- Provider Tax ID
- NDC

The following document outlines how to configure and utilize the Patient Cost Estimator to generate a Good Faith Estimate to be provided to self-pay or uninsured patients that meet the requirements outlined by CMS.

# Prerequisites

The following items must be configured prior to generating Good Faith Estimates.

- Navigate to: eCW Menu > Main Menu > File > Security Settings to set the Allow user to modify Patient Cost Estimate Configuration attribute for the Patient Cost Estimator to generate a Good Faith Estimate.
- Navigate to: eCW Menu > Main Menu > Billing > Fee Schedules to set up a fee schedule for selfpay or uninsured patients that contains the patient responsible amount in the Allowed Amount column for the CPT codes.

<sup>\*</sup>CPT<sup>®</sup> 2020 American Medical Association. All rights reserved.

**Note:** Patient Responsible amounts may need to be manually calculated if sliding fee schedules are configured to slide by CPT Group. It is recommended to update the CPT<sup>\*</sup> codes that will be used on estimates to have readable descriptions that patients will understand when reading the GFE.

## Setup

#### **Path:** *eCW Menu > Main Menu > Billing > Patient Cost Estimator Configuration*

The following section outlines the necessary steps to ensure the Patient Cost Estimator is configured to generate Good Faith Estimates.

#### To configure the Patient Cost Estimator:

1. On the General Setup tab of the Patient Cost Estimator Configuration window, select *Professional.* 

Select *Facility* or *Anesthesia* if your practice requires the estimate to calculate the facility and/or anesthesia charges.

2. In the Self Pay Professional Fee Schedule section, click the drop-down arrow next to Professional Fee Schedule to select the default fee schedule to be used for self-pay patients:

| Г    | Consultation Consult           | Harrison Constanting         |              |                                       |                 |        |
|------|--------------------------------|------------------------------|--------------|---------------------------------------|-----------------|--------|
| Sei  | ect the types of estimates you | will be creating:            | Professional | Fecility (ASC) and using Split Claims | Aresthesia      |        |
|      | Self Pay Professional Fe       | ee Schedule                  |              |                                       |                 |        |
| Prof | essional Fee Schedule          |                              | Ŷ            |                                       |                 |        |
| Mas  | ter fee schedule is selected b | Master Fee Schedule          |              | pay estimates is optional.            |                 |        |
|      | Estimate Rules (Reconf         | Aetna<br>Dental Fee Schedule |              | rk for most practices.)               |                 |        |
|      | Rule Name                      | Medicade<br>Medicare         |              |                                       |                 | Status |
|      | Professional Charges O         | Medicare<br>Set Day          |              |                                       |                 | On     |
|      | Facility Charges Only          | Side A                       |              |                                       |                 | On     |
|      | Anesthesia Charges On          | Slide C                      |              |                                       |                 | 0.0    |
|      | Both Professional and P        | Slide D<br>Slide E           |              |                                       |                 | - On   |
|      | All - Professional, Facilit    | United                       |              |                                       |                 | 0n     |
| -    | Payor Payment Reduct           | ion Policies - Professional  |              |                                       |                 |        |
|      | Name                           |                              |              | Applies                               | То              | Status |
|      | Nurse Practitioner, 85%        | i                            |              | Profess                               | ional Fees Only | On     |
|      | Surgery Assist, Modifier       | rs AS and 80, 20%            |              | Profess                               | ional Fees Only | On     |
|      | Multiple Procedures, 10        | 0%, 50%, 25%                 |              | Profess                               | ional Fees Only | On     |
|      | Multiple Procedures, 10        | 0%, 50%                      |              | Profess                               | ional Fees Only | On     |
|      | Multiple Diagnostic Ima        | iging Services, 100%, 95%    |              | Profess                               | ional Fees Only | On     |
|      | Multiple Disensatic Ima        | aline Services 100% 50%      |              | Donfanti                              | Innal Fees Only | 0.0    |

\*CPT<sup>®</sup> 2020 American Medical Association. All rights reserved.

**Note:** The Fee Schedule used for self-pay patients must contain the patient responsible amount in the Allowed Amount column for the designated CPT<sup>\*</sup> codes. A Fee Schedule may be updated to populate the allowed amount as a percentage of the billed amount by navigating to: *eCW Menu* > *Main Menu* > *Billing* > *Fee Schedules*. Select the fee schedule, then select *Update Fee Schedule* and then select *Update Amount*. Refer to the *Fee Schedule Feature Guide* for instructions on creating a fee schedule and updating the allowed amount.

- 3. In the Estimate Rules section, the default settings apply for most practices, make changes only if necessary.
- 4. In the Payor Payment Reduction Policies Professional section, click the Status to turn *On/Off* a reduction configuration as needed.

| General Setup Cum              | es tilestage Configuration     |                                  |                                       |                |        |
|--------------------------------|--------------------------------|----------------------------------|---------------------------------------|----------------|--------|
| elect the types of estimates   | you will be creating:          | [] Professional                  | Facility (ASC) and using Split Claims | Anesthesia     |        |
| Sell Pay Professional          | Fee Schedule                   |                                  |                                       |                |        |
| ofessional Ree Schedule        | Self Pay                       |                                  |                                       |                |        |
| laster fee schedule is selecte | a by default. Selection of a d | ifferent fre schedule for self-o | ov estimotes is potional              |                |        |
| Estimate Rules (Reco           | rifigure only if required      | Default setting will wor         | k for most practices.)                |                |        |
| Rule Name                      |                                |                                  |                                       |                | Status |
| Professional Charger           | Only                           |                                  |                                       |                | On.    |
| Facility Charges Only          | 0                              |                                  |                                       |                | On     |
| Anesthesia Charges             | Daily                          |                                  |                                       |                | On     |
| Both Professional an           | d Facility Charges             |                                  |                                       |                | Ori    |
| All - Professional, Fac        | ility, and Anesthesia Char     | ges                              |                                       |                | - Go   |
| Payor Payment Redu             | ction Policies - Professi      | ional                            |                                       |                |        |
| None                           |                                |                                  | Applies                               | Te             | Status |
| Nurse Practitioner, 8          | 5%                             |                                  | Professi                              | anal Fees Only | - Dn   |
| Surgery Assist, Modil          | fiers AS and 80, 20%           |                                  | Professio                             | onal Fees Only | - Dn   |
| Multiple Procedures,           | 100%, 50%, 25%                 |                                  | Professi                              | snal Fees Only | On     |
| Multiple Procedures,           | 100%, 50%                      |                                  | Professio                             | snal Fees Only | Off    |
|                                | maging Services, 100%, 95      | 76                               | Professi                              | shal Fees Only | On     |
| Multiple Diagnostic I          |                                |                                  |                                       |                |        |

- 5. Click the Custom Message Configuration tab.
- 6. Enter the *NPI* number and *Tax ID* in the Comment section.
- 7. Enter the *Good Faith Estimate Disclaimer* in the Disclaimer section.

The following disclaimer has been provided by CMS:

This Good Faith Estimate shows the costs of items and services that are reasonably expected for your health care needs for an item or service. The estimate is based on information known at the time the estimate was created. The Good Faith Estimate does not include any unknown or unexpected costs that may arise during treatment. You could be charged more if complications or special circumstances occur. If this happens, federal law allows you to dispute (appeal) the bill. If you are billed for more than this Good Faith Estimate, you have the right to dispute the bill.

<sup>\*</sup>CPT<sup>®</sup> copyright 2020 American Medical Association. All rights reserved.

<sup>©</sup>Copyright eClinicalWorks, December 2021 – Good Faith Estimate with Patient Cost Estimator

You may contact the health care provider or facility listed to let them know the billed charges are higher than the Good Faith Estimate. You can ask them to update the bill to match the Good Faith Estimate, ask to negotiate the bill, or ask if there is financial assistance available.

You may also start a dispute resolution process with the U.S. Department of Health and Human Services (HHS). If you choose to use the dispute resolution process, you must start the dispute process within 120 calendar days (about 4 months) of the date on the original bill. There is a \$25 fee to use the dispute process. If the agency reviewing your dispute agrees with you, you will have to pay the price on this Good Faith Estimate. If the agency disagrees with you and agrees with the health care provider or facility, you will have to pay the higher amount. To learn more and get a form to start the process, go to www.cms.gov/nosurprises or call toll-free 877-696-6775. For questions or more information about your right to a Good Faith Estimate or the dispute process, visit www.cms.gov/nosurprises or call toll-free 877-696-6775.

Keep a copy of this Good Faith Estimate in a safe place or take pictures of it. You may need it if you are billed a higher amount:

| Patient Cost Estimator Configuration                                                                                                    |                                                                       | 8     |
|----------------------------------------------------------------------------------------------------|-----------------------------------------------------------------------|-------|
| General Secup Custom Message Configuration                                                                                                    |                                                                       |       |
| Comment Res                                                                                                    | iet Defaults                                                          | Logs  |
| NPI - 1742411741<br>Tax ID - 78393287274                                                                                                    |                                                                       |       |
| Disclaimer Res                                                                                                    | et Defaults                                                           | Logs  |
| This Good Faith Estimate shows the costs of items and services that are reasonably expected for your health care needs for an item. The estimate is based on information known at the time the estimate was created. The Good Faith Estimate does not include any unexpected costs that may arise during treatment. You could be charged more if complications or special circumstances occur. If the federal law allows you to dispute (appeal) the bill. If you are billed for more than this Good Faith Estimate, you have the right to disp. You may contact the health care provider or facility listed to let them know the billed charges are higher than the Good Faith Estimate ask them to update the bill to match the Good Faith Estimate, ask to negotiate the bill, or ask if there is financial assistance available. | or service.<br>Nown or<br>is happens,<br>ute the bill.<br>te. You can |       |
|                                                                                                    | Save                                                                  | Close |

8. Click *Save* to save the disclaimer and close the window.

# Workflow

The following section outlines the steps necessary to generate a Good Faith Estimate once the patient's appointment has been scheduled.

### Creating Good Faith Estimates with the Patient Cost Estimator

#### **Path:** *Patient Lookup > Patient Hub*

A Good Faith Estimate is created from the Patient Hub using the Patient Cost Estimator.

#### To create a Good Faith Estimate:

1. On the Patient Hub, click the drop-down list next to the Account Inquiry Button, then select *Patient Cost Estimator*:

| Patient H                                                                             | lub smith, Kasie 🛓 May 16, 200                                                                                                    | 00 (21 yo F) 📫 Acc No. 9925                                                                              |                                                                                                    |                                                                 |                                              |                                                | Θ                              | 8 |
|---------------------------------------------------------------------------------------|----------------------------------------------------------------------------------------------------|----------------------------------------------------------------------------------------------------|----------------------------------------------------------------------------------------------------|-----------------------------------------------------------------|----------------------------------------------|------------------------------------------------|--------------------------------|---|
|                                                                                       | Smith     Smith     Smith     Smith     Smith     Smith     Smith     Smith     Account N     I                                                                                                    | th, Katie 21Y, F (NYO)<br>rry Lane, Westborough MA-0<br>5-0450    <br>@ecw.com   좗 05/16/200<br>io: 9925 | <b>R</b><br>1581                                                                                                    | Advanced Di<br>Insurance<br>PCP<br>Rendering P<br>Default Facil | rective :<br>: BCB:<br>:<br>r :<br>ity :     | 5                                              |                                |   |
| knew(T.br)<br>knew(T.br)<br>Referral<br>Alergien<br>Drouwters<br>Alergien<br>Counters | Billing         Patient Balance       : \$20.         Account Balance       : \$1,5         Collection Status       :         Assigned to       :         Billing Alert       .         Account Inquiry       + | 2.00<br>183.00<br>Guarantor Balance<br>Billing Logs                                                      | Structured<br>Veteran<br>Seasonal<br>Migrant<br>Homeless<br>Limited English<br>Proficiency<br>Public Housing<br>Reason patient not<br>qualified for | Data                                                            | 0<br>Labs<br>Actions<br>Docs                 | DI<br>DI<br>Tel Enc                            | 0<br>Referrals<br>0<br>Web Enc | , |
| RA RI                                                                                 | Add Patient Payment<br>Patient Cost Estimator<br>Payment Plan<br>Next Appointment 3<br>Facility :<br>Bumped Appt: NONE<br>New Appointment                                                                       | 2021 08:30 AM<br>Vestborough Prac                                                                        | Progress Notes Progress Notes Medical Summary Medical Record Problem List CliniForms >>                                                             | @Patient Docs  Devices Consult Notes Flowsheets                 | Action<br>Logs<br>Letters >><br>Print Labels | <ul> <li>Ne</li> <li>Ser</li> <li>V</li> </ul> | w Tel Enc                      |   |

The Estimate of Patient Services window opens.

2. Click *Add* to create a new Cost Estimate:

| Estim    | ate of | f Patient Services (s | mith,Katie) |              |                        |              |                 |      |         |           | 8  |
|----------|--------|-----------------------|-------------|--------------|------------------------|--------------|-----------------|------|---------|-----------|----|
| Patien   | . 0    | Smith,Katie           | × *         | Provider     | Q. Provider Name 🗙 🍷 ☆ | Insurance O  |                 | Cir  |         |           |    |
| Facility | •      | λ.                    | ж •         | Date         | To 12/15/2021          | Select 🗌     | Void 🗌 Self Pay |      |         | T Lookup  |    |
| Add      |        |                       |             |              |                        |              |                 |      |         |           |    |
|          | ID     | PATIENT               |             | DESCRIPTIO   | N                      | SERVICE DATE | PROVIDER        | VOID | PATIENT | INSURANCE |    |
|          | 3      | Smith,Katie           |             | Radiology Te | esting                 | 12/15/2021   | Willis,Sam M    | Void | 0.00    | 128.16    | 8  |
|          | 5      | Smith,Katie           |             | Well Visit   |                        | 12/15/2021   | Willis,Sam M    | Void | 109.71  | 0.00      | 8  |
|          |        |                       |             |              |                        |              |                 |      |         |           |    |
| Tota     | i Coun | ts:2 Prev Page        | e 1 of 1    | Next         |                        |              |                 |      |         | OK Cir    | se |

3. Enter the *Description*, *Provider*, *Facility*, and *Place of Service*.

- 4. Enter the reason for visit, primary diagnosis code, service location address, and NDC for the visit in the *Comment* section.
- 5. Check the *Self Pay* box, if not already selected.
- 6. In the Fee Schedule section, the default Self Pay Fee Schedule displays. Click the Fee Schedule drop-down list to manually update the Fee Schedule for the estimate:

| Estimate of Pati     | ent Services    |               |                 |                                                |                                                      |                                 |               |          | ۲  |
|----------------------|-----------------|---------------|-----------------|------------------------------------------------|------------------------------------------------------|---------------------------------|---------------|----------|----|
| Patient Info         |                 |               |                 | Eligibility Info                               |                                                      | Comments                        |               | elr      | )  |
| Description          | Well Visit      |               |                 | Insurance Eligibility Details                  |                                                      | Primary Service: Well Visit     |               |          |    |
| Patient              | O, Smith, Katle | -             | Info Hub        | Not Verified <u>Oheck</u>                      |                                                      | Primary Diagnosis: 700.00 Rout  | ine well exam | ¥        |    |
| Provider             | C. Wills, Sam   | •             |                 | Service Type                                   | ~                                                    | Fee Schedule                    |               |          |    |
| NPP                  |                 | (             | 2               | Estimated Deductible \$ 0.00                   |                                                      | Professional                    |               |          |    |
| Service Date         | 12/15/2021      | -             |                 | Estimated Coinsurance % 0                      |                                                      | Master Fee Schedule             |               | v        |    |
| Appt Facility        | O, Westborough  | h Practice As | •               | Estimated Copay \$ 0.00                        |                                                      | Default Fee Schedule            |               |          |    |
| Place of Service     | 11 - OFRICE     |               | ×               |                                                |                                                      | BCBS                            |               |          |    |
| Insurances           |                 |               |                 | for additional information including out of ne | display. Refer to Details<br>thiork benefits or paye | Master Fee Schedule             |               | -        | -  |
| Primary Insurance    |                 |               | 🗹 Self Pa       | messages.<br>V                                 |                                                      | Medicare<br>Medicare Schedule 2 |               |          |    |
|                      |                 |               |                 |                                                |                                                      | MT Fee Schedule                 |               |          |    |
|                      |                 |               |                 |                                                |                                                      | Self Pay<br>Slide A             |               |          | 2  |
| Contra Contra Contra |                 | 117           | 147             | President                                      | line and                                             | Test                            |               |          |    |
| C00e                 | MI              | Mi            | MO              | ODD/CE/OUTDATIENT WET EST                      | Units                                                | Profestional                    | 78.45         | 75.45    |    |
| 80061                |                 |               |                 | UPID PANEL                                     | 1                                                    |                                 | 34.26         | 34.26    | 31 |
|                      |                 |               |                 |                                                |                                                      |                                 |               |          |    |
|                      |                 |               |                 | Total                                          | Estimated Charges                                    |                                 | 109.71        | 109.71   |    |
|                      |                 |               |                 | Estimate                                       | d Insurance Benefit                                  |                                 |               | 0.00     |    |
|                      |                 |               |                 | Estimated Pa                                   | tient Responsibility                                 |                                 | 109.71        | 109.71   |    |
| ABN Print            | Payment .       | Void 🗹 Pu     | blish to Portal |                                                |                                                      |                                 |               | OK Close | •  |

7. Click *CPT Template* to select the appropriate template of CPT<sup>\*</sup> codes:

| Patient Info                          |                                   |             |           | Eligibility Info                                          |                                         |                                                    | Comment                      | 5                                                  |                       | d                                   |
|---------------------------------------|-----------------------------------|-------------|-----------|-----------------------------------------------------------|-----------------------------------------|----------------------------------------------------|------------------------------|----------------------------------------------------|-----------------------|-------------------------------------|
| Description<br>Patient                | Well Visit<br>C; Smith, Katle     | -           | Info Hub  | Not Verified Check                                        | Details                                 |                                                    | Primary Serv<br>Primary Dias | ice: Well Visit<br>nosis: 200.00 Routine well ex   | carm.                 |                                     |
| hovider                               | C, Willis, Sam                    | -           | <b>\$</b> | Service Type                                              |                                         | ~                                                  | Fee Sched                    | tule                                               |                       |                                     |
| 10P.                                  |                                   |             | Cir       | Estimated Deductible 1                                    | 0.00                                    |                                                    | Professional                 |                                                    |                       |                                     |
| Jervice Date                          | 12/15/2021                        | <b>**</b>   |           | Estimated Coinsurance N                                   | 0                                       |                                                    | Master Fee                   | Schedule                                           |                       | v                                   |
| Appt Facility                         | <ol> <li>Westborough P</li> </ol> | Practice As | •         | Estimated Copay 8                                         | 0.00                                    |                                                    |                              |                                                    |                       |                                     |
| Nace of Service                       | 11 - OFFICE                       |             | ¥         |                                                           |                                         |                                                    |                              |                                                    |                       |                                     |
| Insurances                            |                                   |             |           | for additional information in                             | -network values o<br>cluding out of net | isplay. Refer to Details<br>twork benefits or paye |                              |                                                    |                       | -                                   |
| Primary Insurance                     |                                   |             | Z Self Pa | messages.<br>ly                                           |                                         |                                                    |                              |                                                    |                       |                                     |
|                                       |                                   |             |           |                                                           |                                         |                                                    |                              |                                                    |                       |                                     |
|                                       |                                   |             |           |                                                           |                                         |                                                    |                              |                                                    |                       |                                     |
| CPT / HCPCS                           |                                   |             |           |                                                           |                                         |                                                    |                              | Calculate Show Details                             | CPT Template          | A                                   |
| CPT / HCPCS                           | M1                                | M2          | M3        | Description                                               |                                         | Units                                              | Professional                 | Calculate Show Details                             | CPT Template          | A                                   |
| CPT / HCPCS<br>Code<br>99213          | M1                                | M2          | M3        | Description<br>OFRICE/OUTPATIENT VISIT, EST               |                                         | Units<br>1                                         | Professional                 | Calculate Show Details                             | CPT Template<br>Total | A                                   |
| CPT / HCPCS<br>Code<br>99213<br>80061 | M1                                | M2          | M3        | Description<br>OFRCE/OUTPATIENT VISIT, EST<br>UPID PANEL  |                                         | Units<br>1<br>1                                    | Professional                 | Calculate Show Details<br>75.45<br>34.26           | CPT Template<br>Total | A<br>75.45<br>34.26                 |
| CPT / HCPCS<br>Code<br>99213<br>80061 | MI                                | M2          | M3        | Description<br>OFFICE/OUTPATIENT VISIT, EST<br>UPID PANEL | Total                                   | Units 1 1 1 Fortingated Charges                    | Professional                 | Celculate Show Details<br>75.45<br>34.26           | CPT Template<br>Total | A<br>75.45<br>34.26                 |
| CPT / HCPCS<br>Code<br>99213<br>80061 | M1                                | M2          | M3        | Description<br>OFFICE/OUTPATIENT VISIT, EST<br>UPID PANEL | Total                                   | Units 1 1 Estimated Charges d Insurance Benefit    | Professional                 | Celculate Show Details<br>75.45<br>34.26<br>109.71 | CPT Template<br>Total | A<br>75.45<br>34.26<br>109.7<br>0.0 |

\*CPT<sup>®</sup> copyright 2020 American Medical Association. All rights reserved.

8. Select the appropriate CPT Template from the CPT Template List window, then click OK:

| Id | Template Name        |   | _    |
|----|----------------------|---|------|
| 2  | New Patient Visit    |   |      |
| 3  | Established Patient  |   |      |
| 4  | New BH Visit         | / | 8    |
| 5  | Established BH Visit | / | 8    |
| 5  | Vaccine Only - FLU   | / | 1    |
| 7  | Off Procedure - ID   | / | - 12 |
|    |                      |   |      |

**Note:** CPT templates should be created for the most scheduled office procedures, such as sick visits, well visits, well visits with labs, vaccines, and imaging visits as examples. For more information about creating CPT Templates, refer to the *Cost Estimator User Guide* or the *RCM Workflow - Cost Estimator*.

9. Click *Add* to select CPT<sup>\*</sup> codes if no CPT Template exists:

| E Patient Info                                             |                                |             |             | III Charles                                                 | lity info                                   |                 |                                                                                              | Comme                     | de la                             |                                                     |                       | [ele]                                  |
|------------------------------------------------------------|--------------------------------|-------------|-------------|-------------------------------------------------------------|---------------------------------------------|-----------------|----------------------------------------------------------------------------------------------|---------------------------|-----------------------------------|-----------------------------------------------------|-----------------------|----------------------------------------|
| Description<br>Pasienti                                    | Well Visie<br>Cl. Smith, Kesle | 1.          | tefe 1      | Not 1                                                       | Explosity<br>Verified <u>Liters</u>         | Denil           | 0                                                                                            | Primary Ser<br>Primary Do | nice: Well Via<br>Mittorix: 700.0 | t<br>O Routice well es                              |                       | -                                      |
| Provider                                                   | O, Wills, Sem                  | •           | tir<br>Or   | Service Ty<br>Estimated                                     | pe<br>Deductible                            | 0.00            | ¥)                                                                                           | Fee Scho                  | dule                              |                                                     |                       |                                        |
| Service Date<br>Appr. Pacificy                             | 12/15/2021<br>Q. Westworsight  | Pression As | •           | Estimated                                                   | Coinquitance                                | 0               |                                                                                              | Mașter Fe                 | re Schedule                       |                                                     |                       | ~                                      |
| Place of Service                                           | 11-OFFICE                      |             | *           | Disclaim<br>for accord                                      | er : If applicable, i<br>onal information i | network value   | es display. Refer to Detail<br>network benefits or pave                                      |                           |                                   |                                                     |                       | _                                      |
| Primary Insurance                                          | 6                              | 1           | 🖸 Se        | if Pay missinging                                           |                                             |                 |                                                                                              |                           |                                   |                                                     |                       | 6                                      |
| Primary Insurance                                          |                                | 1           | <b>2</b> se | d Pay messages                                              |                                             |                 |                                                                                              |                           | Celouiste                         | Der Dela's                                          | CP1 Template          | 144                                    |
| Primary Insurance                                          | MI                             | M2          | 🖬 Sa        | of Pay messeges                                             |                                             |                 | Units                                                                                        | Professional              | Celouiata                         | Draw Details                                        | CPT Template<br>Total |                                        |
| Primary Insurance<br>Cont / HCPCS<br>Code<br>00213         | MI                             | M2          | 🖸 Se        | d Pay messages<br>Description<br>Objection reacted          | 5<br>547 USUT, 857                          |                 | Units<br>1                                                                                   | Professional              | Celociata                         | Draw Details                                        | CPT Semplate<br>Total | 75.45                                  |
| Primary Insurance<br>CPT / HCPCS<br>Code<br>B8213<br>80061 | MI                             | M2          | 🖸 Se        | d Pay messeges<br>Description<br>OSID(Exc) / Sub-E          | 5<br>57 557, 857                            |                 | Units<br>1                                                                                   | Professional              | Crisulate                         | Draw Details<br>78.48<br>54.26                      | CPT Template<br>Total | 75.25 ()<br>24.20 ()                   |
| Primary Insurance                                          | MI                             | M2          | 2 Se        | Description<br>Obscription<br>Obscription<br>Obscription    | n ngat est                                  | Ta              | Units<br>1<br>1<br>tal Estimated Charges                                                     | Professional              | Crisulate                         | Disci Detala<br>75.45<br>3425<br>109.71             | CP1 Semplate<br>Total | 25.45 (<br>34.20 (<br>100.71           |
| Primary Insurance<br>Code<br>Bet15<br>20081                | MI                             | M2          | 2 Se        | d Pay messages<br>Cescription<br>ORICE/OUTBATH<br>UPD FAVEL | NT VISIT, 857                               | To<br>Estimated | UNIIS<br>1<br>1<br>cal Estimated Charges<br>sted Insurance Benefit<br>Patient Responsibility | Professional              | Celoulate                         | Dress Details<br>75.45<br>34.26<br>109.71<br>109.71 | CPT Semplate<br>Total | 75.45 (<br>34.20 (<br>109.71<br>109.71 |

\*CPT<sup>®</sup> copyright 2020 American Medical Association. All rights reserved.

#### The Fee Schedule window opens:

| Show    | fee       | ✓ 0.00 |              | Master Fee Sch          | hedule-2021 (01/01/2021-06/ | * C  | Brective Date  | 12/15/2021    |    |    |   |
|---------|-----------|--------|--------------|-------------------------|-----------------------------|------|----------------|---------------|----|----|---|
|         | All Codes |        | ×            | Active                  |                             | C    | Show Invalid C | PT/HCPCS Code |    |    |   |
| d       | Chg. Code | CPT    | Name         |                         | F                           | ee A | llowed         | Cost TOS      | M1 | M2 | M |
| QSeersh | C Search  | 0,99   | Q Searc      | Þj.                     |                             |      |                |               |    |    |   |
| 34096   | 0         | 99000  | SPECIMEN     | HANDLING                | \$0                         | 00   | \$0.00         | \$0.00        |    |    |   |
| 54097   | 0         | 99001  | SPECIMEN     | HANDLING                | 50                          | .00  | \$0.00         | \$0.00        |    |    |   |
| 54298   | 0         | 99002  | DEVICE HAI   | NDUNG                   | 90                          | 00   | \$0.00         | \$0.00        |    |    |   |
| 34099   | 0         | 99024  | POSTOP PO    | CLOW-UP VISIT           | \$0                         | 00   | \$0.00         | \$0.00        |    |    |   |
| 94615   | 0         | 99024  | Postop visit | E                       | 50                          | 00   | \$0.00         | \$0.00        |    |    |   |
| 54900   |           | 99025  | INITIAL SUR  | ISICAL EVALUATION       | 50                          | 00   | \$2.00         | \$0.00        |    |    |   |
| 34901   | 0         | 99026  | INHOSPITA    | AL ON CALL SERVICE      | \$0                         | 00   | \$0.00         | \$0.00        |    |    |   |
| 54902   | 0         | 99027  | OUT-OF-HO    | SP ON CALL SERVICE      | \$0                         | .00  | \$2.00         | \$0.00        |    |    |   |
| 81      | 0         | 99050  | Services Aff | ter Office hours - 10 P | M 50                        | .00  | \$0.00         | \$0.00        |    |    |   |
| 96761   | 0         | 99051  | MED SERV.    | EVE/WKEND/HOUDAR        | \$0                         | 00   | \$0.00         | \$0.00        |    |    |   |
| 82      | 0         | 99052  | Services be  | tween 10 Philing hou    | 15 50                       | 00   | \$0.00         | \$0.00        |    |    |   |
| 96762   | 0         | 99053  | MED SERV     | 10PM-SAM, 24 HR FAC     | 50                          | .00  | \$0.00         | \$0.00        |    |    |   |
| 83      | 0         | 99054  | Services Su  | indeys and holdeys      | \$0                         | .00  | \$0.00         | \$0.00        |    |    |   |
| 54903   | 0         | 99056  | NON-OFFIC    | TE MEDICAL SERVICES     | 90                          | .00  | \$0.00         | \$0.00        |    |    |   |
| 34904   | 0         | 99058  | OFFICE EM    | ERGENCY CARE            | \$0                         | .00  | \$0.08         | \$0.00        |    |    |   |
| 96763   | 0         | 99060  | OUT OF OF    | FICE EWERG MED SER      | v s0                        | .00  | \$0.00         | \$0.00        |    |    |   |
| 2315    | 0         | 99070  | BREAST PU    | MP                      | \$0                         | 00   | \$0.00         | \$0.00 D      |    |    |   |
| 2325    | 0         | 99070  | CERVICAL C   | COLLAR                  | \$0                         | 00   | \$0.00         | \$0.00 D      |    |    |   |
| 2317    | 0         | 99070  | LACT AID     |                         | \$0                         | .00  | \$0.00         | \$0.00 D      |    |    |   |
| 2323    | 0         | 99070  | NIPPLE SHI   | ELD                     | 50                          | 00   | \$0.00         | \$0.00 0      |    |    |   |

Repeat this step to enter additional CPT codes.

## Populating Fees for Good Faith Estimates

#### **Path:** *eCW Menu > Main Menu > Billing > Fee Schedules*

The allowed amounts associated with a Good Faith Estimate are based on the CPT codes selected and their corresponding fee schedule.

#### To populate fees for a Good Faith Estimate:

1. Click the charge amount in the Professional column to manually update the amount:

| stimate of Patie  | ent Services    |               |    |              |                                                    |                   |                   |                               |                                           |                          |                |                  |              |          |
|-------------------|-----------------|---------------|----|--------------|----------------------------------------------------|-------------------|-------------------|-------------------------------|-------------------------------------------|--------------------------|----------------|------------------|--------------|----------|
| #Patient Info     |                 |               |    |              | Eligibility info                                   |                   |                   |                               |                                           | Corre                    | oren           |                  |              | eir      |
| Description       | Well Vain       |               |    |              | Insurance Flightley                                |                   |                   | Details                       |                                           | Promany                  | Service that V | 4.9              |              | -        |
| Fatient           | C, Swieh, Katie |               | -  | Infa Hub     | O NutVerified Com                                  |                   |                   |                               |                                           | Primary                  | Diamonto 700   | 10 Routine and e | 1477         |          |
| Provider          | CL Willis Sam   |               | 10 |              | Service Type                                       |                   |                   |                               | w.                                        | # Fee S                  | chedule        |                  |              |          |
| 100               |                 |               | Or |              | Estimated Deductible                               |                   | 0.00              |                               |                                           | Professio                | nul.           |                  |              |          |
| Service Date      | 12/15/2021      | -             |    |              | Estimated Consurance                               |                   | 5                 |                               |                                           | Maste                    | · Fee Schedule |                  |              | v        |
| Appt Facility     | Q. Westboroug   | h Practice As | +  |              | Extmaned Copey                                     |                   | 0.00              |                               |                                           |                          |                |                  |              |          |
| Place of Service  | 11 - OFFICE     |               | v  |              |                                                    |                   |                   |                               |                                           |                          |                |                  |              |          |
| mourances         |                 |               |    |              | Dissfalmer: If applicat<br>for additional informat | sie, in<br>Ion in | natural<br>Cuding | i values disp<br>out of netwo | lay. Refer to Detai<br>rk benefits or pay | s                        |                |                  |              | _        |
| Brimary Insurance |                 |               |    | Call Day     | messegre-                                          |                   |                   |                               |                                           |                          |                |                  |              |          |
|                   |                 |               |    | -            |                                                    |                   |                   |                               |                                           |                          |                |                  |              | -        |
|                   | 1               |               | _  |              |                                                    | _                 |                   |                               |                                           |                          | Celculate      | Show Details     | CFT Templace | 1 444    |
| Contra            | 140             | -             |    |              |                                                    |                   |                   | 10                            |                                           | Production               | La Charles     | o Competenso     | Traini       |          |
| WC15              |                 |               |    |              | NOT POST                                           |                   |                   |                               |                                           | TT PERSONAL PROPERTY AND |                | 75.45            | TT IN        | 13.45    |
| 80061             |                 |               |    | 14           | O FAMEL                                            |                   |                   |                               |                                           |                          |                | 34.26            |              | 5426 II  |
|                   |                 |               |    |              |                                                    |                   |                   |                               |                                           |                          |                |                  |              |          |
|                   |                 |               |    |              |                                                    |                   |                   | Total Est                     | limated Charges                           |                          |                | 109.71           |              | 109.71   |
|                   |                 |               |    |              |                                                    |                   |                   | istimated in                  | surance Benefit                           |                          |                |                  |              | 0.00     |
|                   |                 |               |    |              |                                                    |                   | Estin             | nated Patier                  | t Responsibility                          |                          |                | 109.71           |              | 109.71   |
|                   | fameri i a      | -             |    | in an Deutal |                                                    |                   |                   |                               |                                           |                          |                |                  | (20)         | 1 August |
|                   |                 |               |    |              |                                                    |                   |                   |                               |                                           |                          |                |                  | 1.00         |          |

2. Once all the CPT<sup>\*</sup> codes are entered, click *Calculate*:

| SUMMER OF PAG                                                                                              | tient Services                                                                                                  |            |           |                                                                                                    |                                                                        |                                                                                                    |                    |                                           |                                                            |
|----------------------------------------------------------------------------------------------------|----------------------------------------------------------------------------------------------------|------------|-----------|----------------------------------------------------------------------------------------------------|------------------------------------------------------------------------|----------------------------------------------------------------------------------------------------|--------------------|-------------------------------------------|------------------------------------------------------------|
| Patient Info                                                                                               |                                                                                                    |            |           | # Fighlity info                                                                                                    |                                                                        |                                                                                                    | Comments           |                                           | cle                                                        |
| Description                                                                                                | Well Visit                                                                                                    |            |           | Incurance Eligibility                                                                                                    | Details                                                                |                                                                                                    | Primary Service: V | Vel Visit:                                | -                                                          |
| Patient                                                                                                    | C. Smith Katle                                                                                                  |            | Into Hub  | O Nor Verifiel (1m)                                                                                                    | 1                                                                      |                                                                                                    | Panise a Diserver  | MAN ALLER ART P                           |                                                            |
| Desider                                                                                                    | O, Wills, Sam                                                                                                   |            |           | Service Type                                                                                                    |                                                                        | - <b>-</b>                                                                                                  | Fee Schedule       |                                           |                                                            |
| 1077                                                                                                    |                                                                                                    |            |           | Entimated Deductible                                                                                                    | . 0.00                                                                 |                                                                                                    | Professional       |                                           |                                                            |
| Service Date                                                                                               | 12/13/2021                                                                                                    | 1          |           | Estimated Comparison                                                                                                    | * 0                                                                    |                                                                                                    | Master Fee Sche    | iovie.                                    | *                                                          |
| Appt Facility                                                                                              | Q Westborough Fra                                                                                               | crice As · |           | Estimated Copay                                                                                                    | \$ 0.00                                                                |                                                                                                    |                    |                                           |                                                            |
| 2 (                                                                                                    |                                                                                                    |            |           |                                                                                                    |                                                                        |                                                                                                    |                    |                                           |                                                            |
| Flace of Service                                                                                           | 13 - QFFICE                                                                                                    |            |           |                                                                                                    |                                                                        |                                                                                                    |                    |                                           |                                                            |
| Flace of Service                                                                                           | 11-OFFICE                                                                                                    |            |           | Disclaimer : If applicable<br>for additional information                                                                                                    | c in-metwork values d<br>n including out of net                        | oplay. Refer to Datal<br>work benefits or pave                                                              |                    |                                           |                                                            |
| Flace of Service                                                                                           | 11-OFFICE                                                                                                    |            | Self Pi   | Disclaimar : If applicable<br>for additional informatio<br>messages.                                                                                                    | e, in-network values d<br>n including out of net                       | oplay Refer to Detail<br>work benefits or pays                                                              |                    |                                           |                                                            |
| Flace of Service                                                                                           | n-once                                                                                                    |            | 🖸 Self Pi | Diactalmar : If applicable<br>for additional informatio<br>messages.<br>Ny                                                                                                    | e, in-men-orik values of<br>n including out of net                     | oplay. Refar to Detail<br>work benefits or paye                                                             |                    |                                           |                                                            |
| Insurances                                                                                                 | 11-0HCE                                                                                                    |            | Set 7     | Disclaimer : If applicable<br>for additional informatio<br>messages.<br>Ny                                                                                                    | s, in-network values d<br>n including out of net                       | oplay. Refer to Datal<br>work benefits or paye                                                              |                    | uint Sourcesis                            | OT Templant AN                                             |
| Insurances<br>Insurances<br>Annary Insurance<br>Cort / HOPCE                                               | 11-OFFICE                                                                                                    |            | Self Pi   | Biaclaimer : If applicable<br>for addicional informacio<br>messages.                                                                                                    | s in-metwork values d<br>n including out of net                        | oplay. Refer to Detail<br>work benefits or paye                                                             | Professional       | view Store Details                        | CPT Templest Adv                                           |
| Insurances<br>Prinary Insurances<br>Prinary Insurance<br>Code<br>19213                                     | n - Office<br>a<br>3<br>5                                                                                       |            | Self Fr   | Bioclaimer : If applicable<br>for addicional informacio<br>messages.<br>Description<br>Omice:GUTHATEST Visit, Est                                                                                                    | s, in-network values d                                                 | opiay. Refer to Detail<br>work benefits or pays<br>Units                                                    | Professional       | une Stor Devis                            | Of Template Ava<br>Tetal<br>13-43                          |
| Resultances     Nesultances     Nesultances     Nesultance     Cort / InCPCC     Code     Syst13     South | 11 - OHICE<br>19<br>3<br>5<br>5<br>5<br>5<br>5<br>5<br>5<br>5<br>5<br>5<br>5<br>5<br>5<br>5<br>5<br>5<br>5<br>5 |            | Set Fr    | Processor Providence - Macazina - Macazina - | s, in-network values d                                                 | opiay Refer to Detail<br>work benefits or paye<br>Units<br>1                                                | Professional       | uine JourDeals<br>3.6<br>2.6              | (013myles) All<br>Total<br>13.4<br>34.0                    |
| CPT / IncPcC     Code     YSC13     SOUTH                                                                  | 11-OHCE<br>25                                                                                                   |            | Set Pr    | Disclaimer if applicable<br>for additional information<br>messages.     Discription     Omics/GUTHATES/T VS/T, EST<br>UHIS PARTE.                                                                                                    | s, in-network values d<br>n including out of net                       | Units 1 Stimuted Charges                                                                                    | n<br>Professional  | 13-00<br>13-00<br>14-00<br>1997/1         | OTTEmpler AN<br>Total<br>12-0<br>9-07<br>199-71            |
| Code Statistics                                                                                            | 11-OHCE                                                                                                    | -          | Set 71    | Plactalmer If applicable<br>for additional information<br>messages.<br>Description<br>OMICE/SUTINITIEST VSIT, EST<br>SPRCE/SUTINITIEST VSIT, EST<br>SPRCE/SUTINITIEST VSIT, EST<br>SPRCE/SUTINITIEST VSIT, EST                                                                                                    | s, in-network values d<br>n including out of net<br>Total<br>Estimated | opiay Refer to Detail<br>work benefits or pays<br>Units<br>1<br>2<br>Estimated Charges<br>Heuromed Benefits | r<br>Professional  | 13-00 Develo<br>13-00<br>34-30<br>1997.71 | 073 Tempine Ann<br>Total<br>12-0<br>14-0<br>109-71<br>6.00 |

3. Click *OK* on the Process complete pop-up:

| eClinicalWorks    | 8  |
|-------------------|----|
| Process complete. |    |
|                   | OK |

The estimate displays the Estimated Patient Responsibility:

|                                                                            | atient Services        |                            |       |                               |                                                                                                    |                                          |                                                              |                                            |                 |                                          |                       |                                  |
|----------------------------------------------------------------------------|------------------------|----------------------------|-------|-------------------------------|----------------------------------------------------------------------------------------------------|------------------------------------------|--------------------------------------------------------------|--------------------------------------------|-----------------|------------------------------------------|-----------------------|----------------------------------|
| Patient Inf                                                                | fo                     |                            |       |                               | Eligibility Info                                                                                                    |                                          |                                                              | Commen                                     | ts              |                                          |                       | clr                              |
| Description                                                                | Well Visit             |                            |       |                               | Insurance Eligibility                                                                                                    | Details                                  |                                                              | Drimary Ser                                | drar Wall Viels |                                          |                       |                                  |
| Patient                                                                    | Q. Smith, Katie        | O, Smith, Katie • Info Hub |       |                               | S Not Verified Oneck                                                                                                    |                                          |                                                              | Primary Diamostic 200.00 Routine well exam |                 |                                          | (ATT)                 |                                  |
| Provider                                                                   | O, Willis, Sam         | -                          |       |                               | Service Type                                                                                                    |                                          | ~                                                            | Fee Sche                                   | dule            |                                          |                       |                                  |
| NPP                                                                        |                        |                            | Or    |                               | Estimated Deductible \$                                                                                                    | 0.00                                     |                                                              | Professional                               |                 |                                          |                       |                                  |
| Service Date                                                               | 12/15/2021             | -                          |       |                               | Estimated Coinsurance %                                                                                                    | 0                                        |                                                              | Master Fe                                  | e Schedule      |                                          |                       | ~                                |
| Appt Facility                                                              | Q, Westborough         | Practice As                | •     |                               | Estimated Copay \$                                                                                                    | 0.00                                     |                                                              |                                            |                 |                                          |                       |                                  |
| Place of Service                                                           | 11 - OFRICE            | ice v                      |       |                               |                                                                                                    |                                          |                                                              |                                            |                 |                                          |                       |                                  |
|                                                                            |                        |                            |       |                               | Disclaimer : Fapplicable in-n                                                                                                    | etwork values displa                     | iy. Refer to Details                                         |                                            |                 |                                          |                       |                                  |
| Insurance:                                                                 | 5                      |                            |       |                               | for additional information incl                                                                                                    | uding out of network                     | k benefits or paye                                           | r                                          |                 |                                          |                       |                                  |
| Insurances                                                                 | nce                    |                            | 2     | Self Pay                      | for additional information incl<br>messages.                                                                                                    | uding out of networi                     | k benefits or paye                                           | r                                          |                 |                                          |                       |                                  |
| Frimary Insuran                                                            | rs<br>nce              |                            | 2     | Self Pøy                      | for additional information incl<br>messages.                                                                                                    | uding out of networ                      | k benefits or paye                                           | r                                          |                 |                                          |                       |                                  |
| Insurances Primary Insuran CPT / HCPI                                      | is<br>nce              |                            | 2     | Self Pay                      | for additional information incl<br>messages.                                                                                                    | uding out of networi                     | k benefits or paye                                           | r                                          | Celculate       | Show Details                             | CPT Template          | Ad                               |
| Insurances Primary Insuran CPT / HCPT Code                                 | IS INCE                | M2                         | ••• C | Self Pay                      | for additional information incl<br>messages.                                                                                                    | uding out of network                     | k benefits or paye                                           | Professional                               | Calculate       | Show Details                             | CPT Template<br>Total | Ad                               |
| Code                                                                       | nce<br>MCS<br>M1       | M2                         | ••• Ø | Self Pay                      | for additional information incl<br>messages.<br>comption                                                                                                    | uding out of network                     | k benefits or paye                                           | Professional                               | Calculate       | Show Details<br>75.45                    | CPT Template<br>Total | 75.45                            |
| Code 99213                                                                 | nce MCS M1             | M2                         | ••• 2 | Self Pay<br>Des<br>Official   | for additional information incl<br>messages.<br>Information incl<br>messages.<br>Information incl<br>Information incl<br>Information I                                                                                    | Uding out of network                     | k benefits or paye                                           | Professional                               | Celculate       | Show Details<br>75.45<br>34.26           | CPT Template<br>Total | 75.45                            |
| Code 99213<br>0061                                                         | nce<br>MCS<br>M1       | M2                         | ••• C | 2 Self Pay<br>Des<br>OFF      | for additional information incl<br>messages.<br>Information incl<br>messages.<br>Information<br>Information | Uning out of network                     | k benefits or paye                                           | Professional                               | Celculate       | Show Details<br>75.45<br>34.26           | CPT Template<br>Total | 75.45<br>34.26                   |
| CPT / HCP1<br>Code<br>99213<br>80061                                       | rs<br>noe<br>MCS<br>M1 | M2                         | ••• Ø | Self Pay<br>Des<br>Off<br>UP( | for additional information incl<br>messages.<br>Interption<br>RCE-POUTPATIENT VISIT, EST<br>ID PANEL                                                                                                    | Uning out of network Uni 1 1 Total Estin | k benefits or paye<br>its<br>mated Charges                   | Professional                               | Celculate       | Show Details<br>75.45<br>34.26<br>109.71 | CPT Templace<br>Total | 75.45<br>34.25                   |
| Insurances     Primary Insuran     CPT / HCPP     Code     99213     80061 | rcs M1                 | M2                         | E     | Self Pay<br>Des<br>Off<br>UP( | for additional information incl<br>messages.<br>Interption<br>RCE/OUTRATIENT VISIT, EST<br>ID PANEL                                                                                                    | Uning out of network                     | k benefits or paye<br>its<br>mated Charges<br>urance Benefit | Professional                               | Celculate       | Show Details<br>75.45<br>34.26<br>109.71 | CPT Template<br>Total | 75.45<br>34.25<br>109.71<br>0.00 |

**Note:** Sliding Fee Schedule adjustments are not calculated with the Patient Cost Estimator. Sliding fee adjustments must be manually calculated and updated before calculating the patient responsible amount.

\*CPT<sup>®</sup> copyright 2020 American Medical Association. All rights reserved.

## Printing or Publishing Good Faith Estimates

#### **Path:** *Patient Lookup > Patient Hub*

Good Faith Estimates can be printed or published to the eClinicalWorks<sup>®</sup> Patient Portal.

#### To print a Good Faith Estimate:

1. On the Patient Hub, click the drop-down list next to the Account Inquiry Button, then select *Patient Cost Estimator*:

| Patient Hu                                                 | ib SMITH, Kasle 🛓 May 16, 2000 (21 yo F) 📫 Acc No. 95                                                                                                    |                                                                                                    |                                                                   |                                              | ٢                                                                                                    | 8 |
|------------------------------------------------------------|----------------------------------------------------------------------------------------------------|----------------------------------------------------------------------------------------------------|-------------------------------------------------------------------|----------------------------------------------|----------------------------------------------------------------------------------------------------|---|
| Alds Drawn                                                 | Smith, Katie 21Y, F Inter     View (     View ( | Q Q A.01581                                                                                                    | Advanced Di<br>Insurance<br>PCP<br>Rendering Pr<br>Default Facili | rective :<br>: BCBS<br>:<br>:<br>ty :        | 5                                                                                                    |   |
| Referral<br>Altergies<br>Astropos<br>Astropos<br>Ast tinch | Billing       Patient Balance     : \$202.00       Account Balance     : \$1,983.00       Collection Status     :       Assigned to     :       Billing Alert     Guarantor Balance       Account Inquiry     Billing Logs                                                                                                    | Structured Data<br>Veteran<br>Seasonal<br>Migrant<br>Homeless<br>Limited English<br>Proficiency<br>Public Housing<br>Reason patient not<br>qualified for |                                                                   | 0<br>Labs<br>Actions<br>0<br>Docs            | DI     Referrals     Control     Control     Contro     Control     Control     Control     Control     Contr |   |
| RX Rx<br>Notes                                             | Add Patient Payment Patient Cost Estimator Payment Plan Next Appointment : Facility : Bumped Appt: NONE Case Manager His New Appointment                                                                                                    | Progress Notes Medical Summary Medical Summary Medical Record Co Problem List  Children Co Co Co Co Co Co Co Co Co Co Co Co Co C                         | Patient Docs -<br>evices<br>onsult Notes<br>owsheets              | Action<br>Logs<br>Letters >><br>Print Labels | New Tel Enc     Send Message                                                                                                    |   |

The Estimate of Patient Services window opens.

2. Click the *Print* button to print the estimate:

| Estimate of Pati                   | ent Services                                                                                                    |             |                                                  |                                                                                     |                                                                            |                                                                 |              |            |                |              |                          |
|------------------------------------|----------------------------------------------------------------------------------------------------|-------------|--------------------------------------------------|-------------------------------------------------------------------------------------|----------------------------------------------------------------------------|-----------------------------------------------------------------|--------------|------------|----------------|--------------|--------------------------|
| Patient Info                       |                                                                                                    |             |                                                  | Eligibility Info                                                                    |                                                                            |                                                                 | Comme        | nts        |                |              | eir                      |
| Description<br>Patient<br>Provider | Well Visit         Info         Multi           Q, Smith, Katie         •         Info         Multi           Q, Wills, Sam         • |             | A Visit Insurance Eigbility Decails Smith, Kasle |                                                                                     | Primary Senice: Well Visit<br>Primary Diaenosis: 200.00 Routice well exam. |                                                                 |              | .a.m.      | î.             |              |                          |
| NPP                                |                                                                                                    | 0           | le .                                             | Estimated Deductible \$                                                             | 0.00                                                                       |                                                                 | Professional |            |                |              |                          |
| Service Date                       | 12/15/2021                                                                                                    | <b>**</b>   |                                                  | Estimated Coinsurance %                                                             | 0                                                                          |                                                                 | Master Fe    | e Schedule |                |              | ¥                        |
| Appt Facility                      | C, Westborough                                                                                                    | Practice As | •                                                | Estimated Copay \$                                                                  | 0.00                                                                       |                                                                 |              |            |                |              |                          |
| Place of Service                   | 11 - OFFICE                                                                                                    |             | • Z Self Pa                                      | Disclaimer : If applicable, in-<br>for additional information inc<br>messages.<br>y | network values d<br>Juding out of net                                      | ispløy. Refer to Decails<br>work benefits or pøye               |              |            |                |              | 6                        |
| CPT / HCPCS                        |                                                                                                    |             |                                                  |                                                                                     |                                                                            |                                                                 |              | Calculate  | Show Details   | OPT Template | Add                      |
| Code                               | M1                                                                                                    | M2          | M3                                               | Description                                                                         |                                                                            | Units                                                           | Professional |            |                | Total        |                          |
| 99213<br>80061                     |                                                                                                    |             |                                                  | UPID PANEL                                                                          |                                                                            | 1                                                               |              |            | 75.45<br>34.26 |              | 75.45 II<br>34.26 II     |
|                                    |                                                                                                    |             |                                                  |                                                                                     | Total<br>Estimated<br>Estimated Pat                                        | Estimated Charges<br>I Insurance Benefit<br>ient Responsibility |              |            | 109.71         | 1            | 109.71<br>0.00<br>109.71 |
| ABN Print                          | Payment .                                                                                                    | Vilia 🖬 Pul | blish to Portal                                  |                                                                                     |                                                                            |                                                                 |              |            |                | OK           | Cose                     |

#### The OpenPDF.jsp window opens with the estimate:

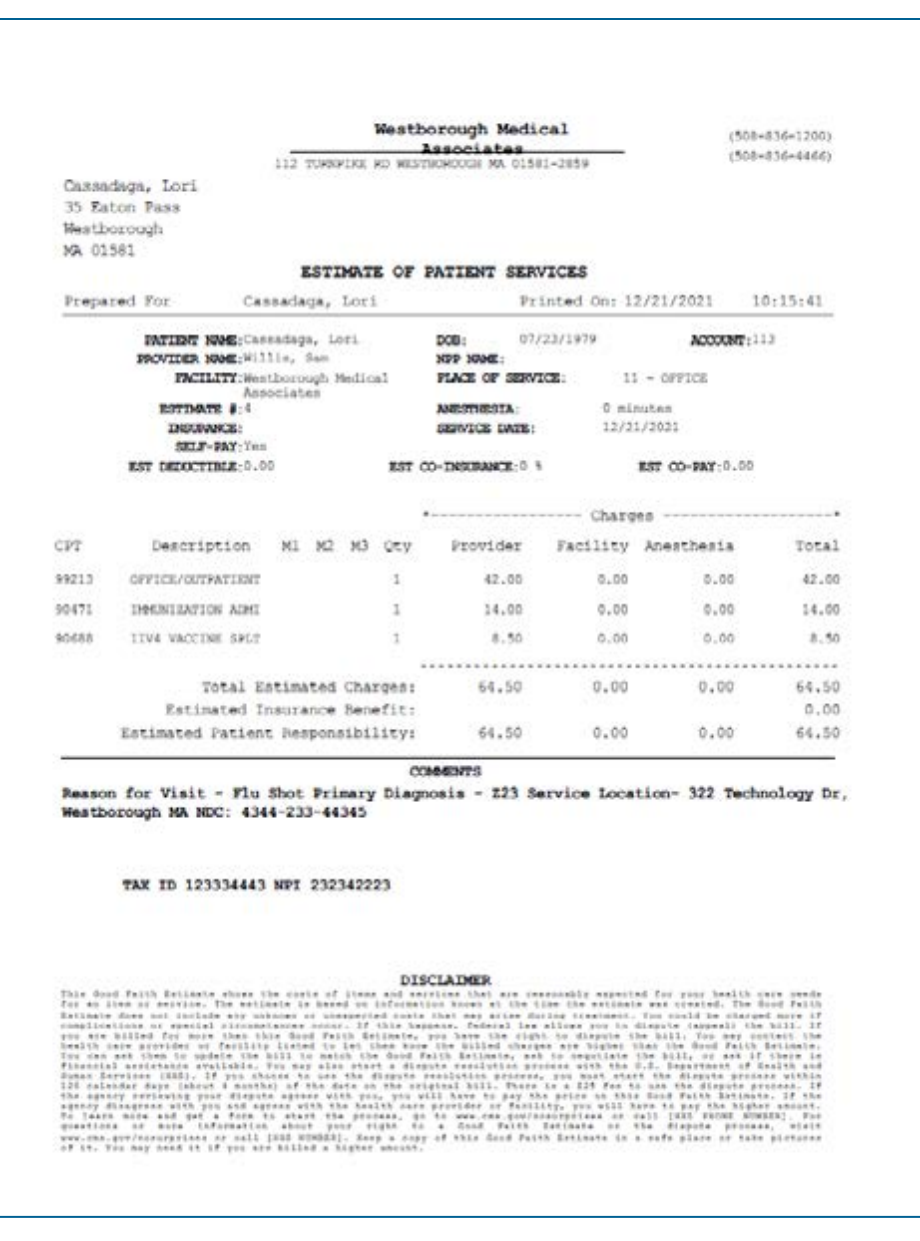

3. Click the printer icon, then click the *Print* button.

#### To publish a Good Faith Estimate:

1. Check the *Publish to Portal* box to make the estimate accessible on the Patient Portal:

| Patient Info                                                                        |                     |           |      |                             | Flightly Info                                                                                                    |         |                                                            |                                                                                                    | Comm           | ents              |                                            |                      | eir                              |
|-------------------------------------------------------------------------------------|---------------------|-----------|------|-----------------------------|----------------------------------------------------------------------------------------------------|---------|------------------------------------------------------------|----------------------------------------------------------------------------------------------------|----------------|-------------------|--------------------------------------------|----------------------|----------------------------------|
| Description                                                                         | Well Visit          |           |      |                             | maurance trigotory                                                                                                    |         | Details                                                    |                                                                                                    | Promary        | Service: Well Vis |                                            |                      |                                  |
| Patient                                                                             | O, Smith Kate       |           | into | PLB                         | O Not Verified One                                                                                                    | ick .   |                                                            |                                                                                                    | Driman.        | Namesie 700.0     | (Reinise sell.e                            |                      |                                  |
| Previder                                                                            | O, Wiltis, Serv     | - 14      |      |                             | Service Type                                                                                                    |         |                                                            | •                                                                                                    | # Fee Sc       | hedule            |                                            |                      |                                  |
| NPP                                                                                 |                     |           | ř.   |                             | Estimated Deductible                                                                                                    | . 5     | 0.00                                                       |                                                                                                    | Profession     | ul l              |                                            |                      |                                  |
| Service Date                                                                        | 12/13/2021          |           |      |                             | Estimated Consurance                                                                                                    | -       | 0                                                          |                                                                                                    | Muster         | Fee Schedure      |                                            |                      | *                                |
| kopt facility                                                                       | Cl. Westhorough Pre | artice As |      |                             | Estimated Copey                                                                                                    |         | 0.00                                                       |                                                                                                    |                |                   |                                            |                      |                                  |
| Place of Service                                                                    | 11 - OFFICE         | 3         | ¥.   |                             |                                                                                                    |         |                                                            |                                                                                                    |                |                   |                                            |                      |                                  |
|                                                                                     |                     |           |      |                             | The second second second second second second second second second second second second second second second s                                                                                                    |         |                                                            | the second second second second second second second second second second second second second second second s |                |                   |                                            |                      |                                  |
| -                                                                                   |                     |           |      |                             | Disclaimer : If applicable<br>for eddoonal informed                                                                                                    | in, in- | reovork values<br>tuding out of m                          | display. Refer to Getail<br>etwork benefics or pays                                                            |                |                   |                                            |                      | -                                |
| Trourances                                                                          |                     | 14        |      | Self Pay                    | Disclaimer : If applicati<br>for addroonel informaci<br>messages.                                                                                                    | ie, in- | recivers values<br>lucking out of m                        | display, Refer to Detail<br>etxnork benefita or payr                                                           | -              |                   |                                            |                      |                                  |
| Trourances<br>Franary Insurance                                                     |                     | 14        |      | 2 Self Pay                  | Disclaimer : if applicating additional information of the state of the state of the |         | reovork values<br>Suding out of m                          | display, Refer to Getal<br>essorik benefici or payr                                                            |                | CROVAGE           | Show Decard                                | CPT Template         | A25                              |
| Finances<br>Frankry Interance<br>Colt / HOPCS<br>Fulle                              | ur at               | ) ii      |      | 2 Self Pay                  | Disclaimer : if application for addisonal information measages.                                                                                                    |         | reovorit valves<br>luding out of m                         | osplay, Refer to Getal<br>tovork benefits or payr<br>toxin                                                     | S Professional | CROARE            | STON GROAT                                 | Ori lenpate<br>Tatal | AZZ                              |
| Finances<br>himary Insurance<br>FOP1 / HOPCS<br>Code<br>19213                       | un un               | 0         |      | 2 Self Pay<br>De<br>Of      | Disclaimer : If application for additional information messages.                                                                                                    |         | recoverk values                                            | papay, Keter to Genel<br>mounk benefits or pays<br>these<br>t                                                  | Professional   | CROVER            | Show Desks                                 | GPT Tempore<br>Total | A25                              |
| Finances<br>frimary Insurance<br>FOP1 / HOPCS<br>Folie<br>19213<br>5001             | un ac               | -<br>-    | - 6  | Self Pay<br>Da<br>Oli<br>UP | Disclaimer : if application for extraordic information in the addressed in the second information in the second second se |         | neckork values<br>Suding out of m                          | ospay, Keter to Getal<br>towark benefics or payr<br>Units<br>1<br>1                                            | S              | Circulate         | Ston Dears<br>13-43<br>34-28               | (y) lempos<br>Toral  | 72.40<br>54.25                   |
| Finances<br>Frinary Insurance<br>CCP1 / HCPCS<br>Cole<br>99213<br>80081             | Lay Lay             | 2         | - 6  | 2 Self Pay<br>Or<br>Of      | Disclaimer : If applicat<br>for eddisonal informed<br>missaeges.<br>Antipolitika<br>Micco Quitertiest visit, EST<br>ND RAVEL                                                                                                    |         | recivoriti values<br>funding out of m                      | ospiny, Keter to Gesal<br>towark benefics or pays<br>Units<br>1<br>1<br>4<br>Estimated Charges                 | Professional   | CROOME            | ( Snow General<br>73-43<br>34.26<br>109.71 | (J) lengate<br>Total | 75.40<br>34.25                   |
| Insurances     Insurance     Insurance     CP1 / HOPCS     Code     SP213     S0001 | un an               | 2         |      | Set Pay<br>De<br>OF         | Destammer : if application<br>for addressed information<br>massages.<br>exception<br>RECEIOUTENTENT VISIT, EST<br>NO PANES                                                                                                    |         | recivoriti values<br>fuelorgi out of m<br>Tota<br>Estimato | Units<br>Units<br>1<br>1<br>1<br>1<br>1<br>1<br>1<br>1<br>1<br>1<br>1<br>1<br>1<br>1<br>1<br>1<br>1<br>1<br>1  | Professional   | CROUPE            | 570H GHEME<br>73-43<br>34.26<br>109.71     | (2) lengate<br>Total | 72.40<br>34.25<br>109.71<br>0.00 |

2. Click *Close* on Estimate of Patient Services window:

| Estimate of Patie | ent Services    |             |                 |                                                |                                                     |                                          | 8                |
|-------------------|-----------------|-------------|-----------------|------------------------------------------------|-----------------------------------------------------|------------------------------------------|------------------|
| Patient Info      |                 |             |                 | Eligibility Info                               |                                                     | Comments                                 | eir              |
| Description       | Well Visit      |             |                 | Insurance Eligibility Details                  |                                                     | Primary Service: Well Visit              | -                |
| Patient           | C, Smith, Katle | -           | Info Hub        | Not Verified Check                             |                                                     | Primary Diagnosis: 200.00 Routine well e | am ·             |
| Provider          | C, Willis, Sam  | -           |                 | Service Type                                   | ~                                                   | Fee Schedule                             |                  |
| NPP               |                 | 0           | De              | Estimated Deductible \$ 0.00                   |                                                     | Professional                             |                  |
| Service Date      | 12/15/2021      | <b>**</b>   |                 | Estimated Coinsurance % 0                      |                                                     | Master Fee Schedule                      | ~                |
| Appt Facility     | C. Westborough  | Practice As | •               | Estimated Copay \$ 0.00                        |                                                     |                                          |                  |
| Place of Service  | 11 - OFFICE     |             | ¥               |                                                |                                                     |                                          |                  |
| Insurances        |                 |             |                 | for additional information including out of ne | oispiay. Refer to Details<br>twork benefits or paye | r                                        |                  |
| Primary Insurance |                 |             | 🖸 Self Pa       | messages.<br>Y                                 |                                                     |                                          |                  |
|                   |                 |             |                 |                                                |                                                     |                                          | •                |
| CPT / HCPCS       |                 |             |                 |                                                |                                                     | Calculate Show Details                   | CPT Template Add |
| Code              | M1              | M2          | M3              | Description                                    | Units                                               | Professional                             | Total            |
| 99213             |                 |             |                 | OFFICE/OUTPATIENT VS/T, EST                    | 1                                                   | 75.45                                    | 75.45 😭          |
| 80061             |                 |             |                 | UPID PANEL                                     | 1                                                   | 34.26                                    | 34.26 😩          |
|                   |                 |             |                 |                                                |                                                     |                                          |                  |
|                   |                 |             |                 | Total                                          | Estimated Charges                                   | 109.71                                   | 109.71           |
|                   |                 |             |                 | Estimate                                       | d Insurance Benefit                                 |                                          | 0.00             |
|                   |                 |             |                 | Estimated Pa                                   | tient Responsibility                                | 109.71                                   | 109.71           |
| ADI Print         | Payment .       | Void 🖬 Pu   | blish to Portal |                                                |                                                     |                                          | OK Close         |

All estimates for the patient can be viewed on the Estimate of Patient Services window:

| Pate     | nt C | 1 Smith,Kape | в *  | Provider Q. Prov  | ider hanne 🛛 🛪 🔹 🕁 | Insurance 0  |               | - Or |         |           |   |
|----------|------|--------------|------|-------------------|--------------------|--------------|---------------|------|---------|-----------|---|
| Tacili . | ty • |              | ж. • | Date              | 12/15/2021         | Select 🔘     | Void 🖸 SetPay |      |         | T Lookup  |   |
| Add      | 1    |              |      |                   |                    |              | -             |      |         |           |   |
| 0        | 10   | PATIENT      |      | DESCRIPTION       |                    | SERVICE DATE | PROVIDER      | VOID | PATIENT | INSURANCE | 2 |
| C)       | 1    | SmithKate    |      | Radiology Testing |                    | 12/15/2021   | Willis,Sam M  | Void | 0.00    | 128.16    | 1 |
| 0        | 5    | Smith Kepe   |      | Well Visit        |                    | 12/15/2021   | Willis,Sam M  | Yast | 109.71  | 0.00      | 1 |

# APPENDIX A: DISCLAIMER

**Legal Disclaimer:** The information contained in this workflow document represents eClinicalWorks' current understanding of the No Surprises Act. The obligations in the No Surprises Act fall upon the provider and the healthcare facility. Nothing in this document provided by eClinicalWorks shall be considered legal advice. If you have any questions regarding the requirements contained in the No Surprises Act or how they apply to you or your practice you are encouraged to consult your legal counsel. eClinicalWorks assumes no liability for the information contained within this support document regarding the No Surprises Act.

# APPENDIX B: DOCUMENTATION TERMS AND CONDITIONS

**Documentation:** This document contains information that is confidential and proprietary to eClinicalWorks, LLC and is intended for use solely by its authorized licensees ("Authorized Entities"). In accordance with these conditions and contractual agreements by the user, this document may not be copied, displayed, distributed, published, or otherwise reproduced, otherwise used, transmitted, or in any form or otherwise made available or used by anyone other than the authorized client to whom this document was originally delivered without the prior written consent of eClinicalWorks, LLC. Pursuant to its agreement, Authorized Entities may receive copies of or access to certain written technical support or explanatory documents regarding eClinicalWorks' software; eClinicalWorks' services; and/or eClinicalWorks' internal policies and procedures (collectively, "Documentation").

The examples, images, and scenarios presented in this documentation are solely for explanatory use of the software and its functionality and should not be construed as directives for clinical or medical decisions; the user is ultimately and completely responsible for clinical and/or medical decisions made regarding patient care.

eClinicalWorks documentation may contain hyperlinks to external sites and/or third-party vendors for functional, informational, or instructional purposes. Use of these external links is at the user's and licensee's risk.

eClinicalWorks assumes no responsibility for errors or omissions that may appear in this publication and reserves the right to change this publication at any time without notice. *All users are instructed to consult the latest version of the Documentation at my.eclinicalworks.com for the latest updates to the Documentation at all times.* 

Once obtained, the distribution or posting this proprietary document on the Internet for public and/or private use is strictly prohibited. This restriction includes Internet websites, forums, blogs, private or public portals, or any other electronic means of sharing beyond the intended, licensed user.

# APPENDIX C: NOTICES

The following appendix lists the trademark and copyright information for this document.

# Trademarks

#### eClinicalWorks<sup>®</sup>

#### eClinicalWorks<sup>®</sup> Patient Portal

eClinicalWorks<sup>®</sup> and eClinicalWorks<sup>®</sup> Patient Portal are registered trademarks of eClinicalWorks, LLC.

All other trademarks or service marks contained herein are the property of their respective owners.

#### Current Procedural Terminology® (CPT®\*)

CPT<sup>®</sup> is a registered trademark of the American Medical Association.

# Copyright

#### **CPT<sup>®</sup>** Copyright Notice

CPT<sup>®</sup> copyright 2020 American Medical Association. All rights reserved.

Fee schedules, relative value units, conversion factors and/or related components are not assigned by the AMA, are not part of CPT<sup>®</sup>, and the AMA is not recommending their use. The AMA does not directly or indirectly practice medicine or dispense medical services. The AMA assumes no liability for data contained or not contained herein

<sup>\*</sup>CPT copyright 2020 American Medical Association. All rights reserved.